## Aqua Connect Home Network **QUICK START GUIDE**

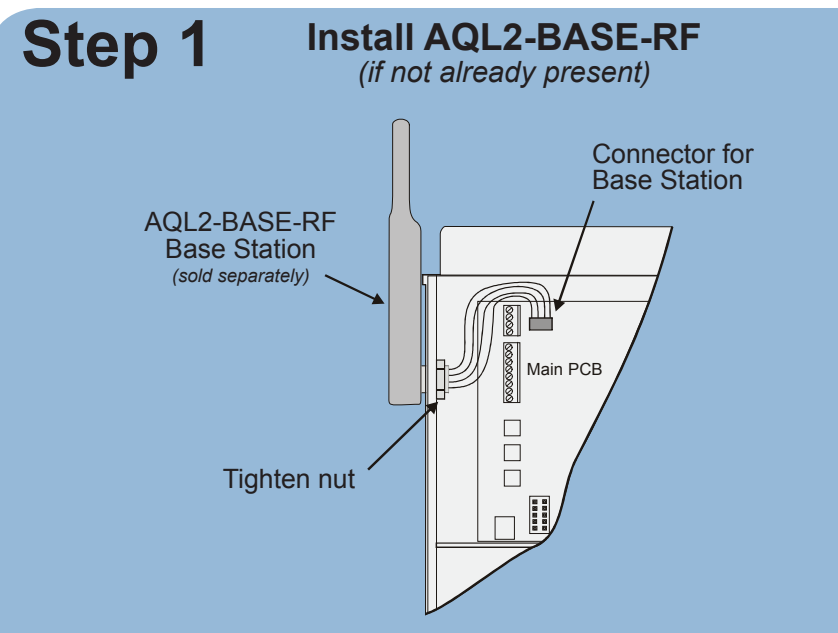

5 Easy Steps

Install

AQL2-BASE-RF

**Base Station** 

The Agua Connect Home Network is compatible with OnCommand controls, all Pro Logic and Aqua Plus controls operating with software revision r4.20 or higher, and Aqua Rite Pro controls operating with software revision r1.20 or higher. To verify software revision, refer to your installation manual. An AQL2-BASE-RF Base Station (sold separately) must be installed on your control before installing your Aqua Connect Home Network. For detailed installation instructions, refer to the AQL2-BASE-RF instruction manual.

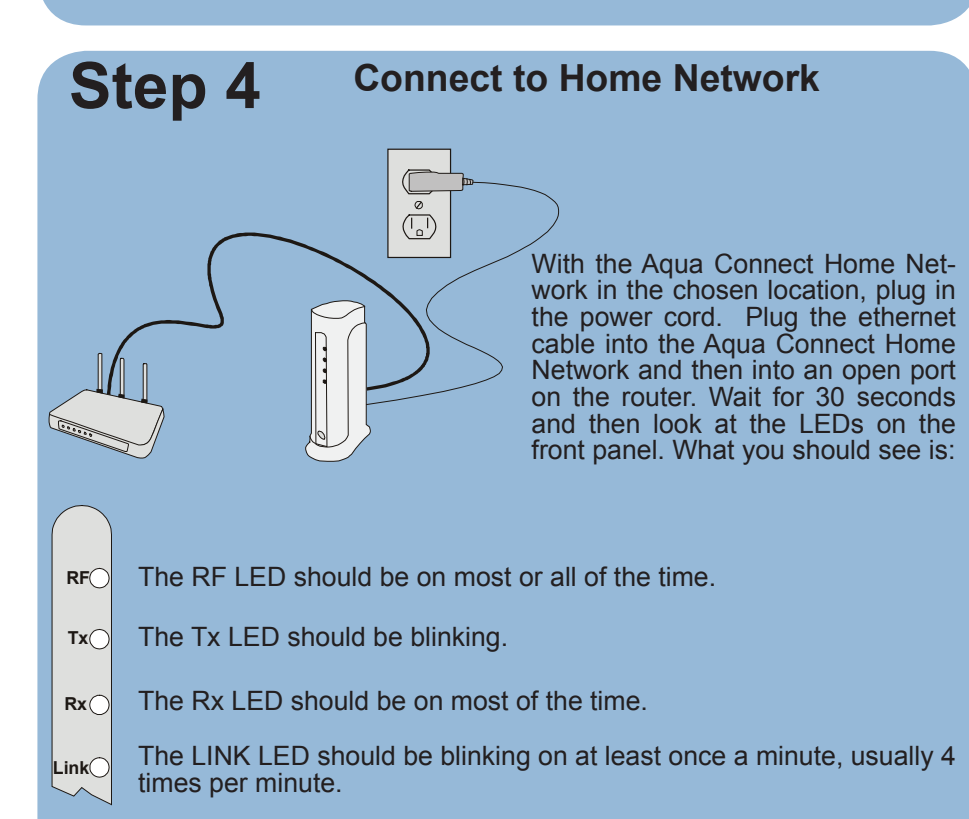

If the LEDs do not light up as described above, then disconnect and reconnect the ethernet cable connection.

## Network Test Network Step 2 **Training the Device** Step 3 1 a. At the control, press the "Menu" button (possi-Settings bly multiple times) until "Settings Menu" is dis-5 ft Menu played Teach Wireless: b. Press "<" or ">" (again, possibly multiple times) + to start until "Teach Wireless" is displayed. c. Press the "+" button. The pool controller should now say "Press and hold Wireless button". Press and hold Wireless button Place the Aqua Connect Home Network in a desirable location close to d. With the Aqua Connect Home Network close by the home network router. and powered up, depress the Teach button and continue to hold it down, until all 4 LEDs are on Press "Teach" 3 solid. At this point you must release the Teach button button. The RF LED on the Aqua Connect Home Nete Keep pressing the work should be rapidly blinking. This indicates "Teach" button until that Teach Mode has been entered. all four LEDs blink in unison, then release Teach Wireless: The pool controller should then report "Teach button Successful Wireless: Successful". After this, the RF LED on the Aqua Connect Home Network should always be ON.

Train Aqua

onnect Home

Step 5

## Set Up Web Control

Bottom of Aqua Connect Home Network

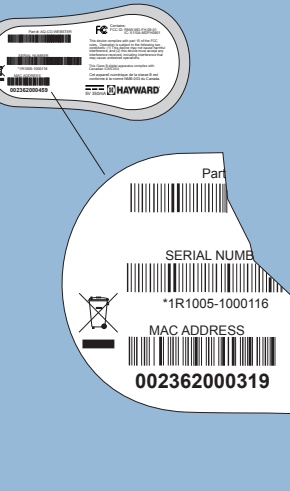

To control your OnCommand, Pro Logic, Aqua Rite Pro or Aqua Plus remotely through the web, go to www.aquaconnectweb.com and set up a new user account. Be sure to have your Aqua Connect Home Network's MAC address handy. The MAC address can be found at the bottom of the Agua Connect Home Network as shown. Once an account has been setup, you should be able to log-in using the mobile app or directly from the website to remotely monitor and control your pool. The "Hayward AquaConnect" mobile app can be found at your mobile device's App Store.

Perform

Range

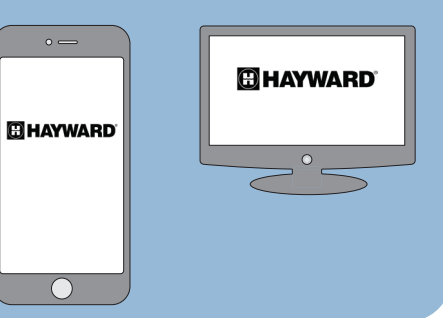

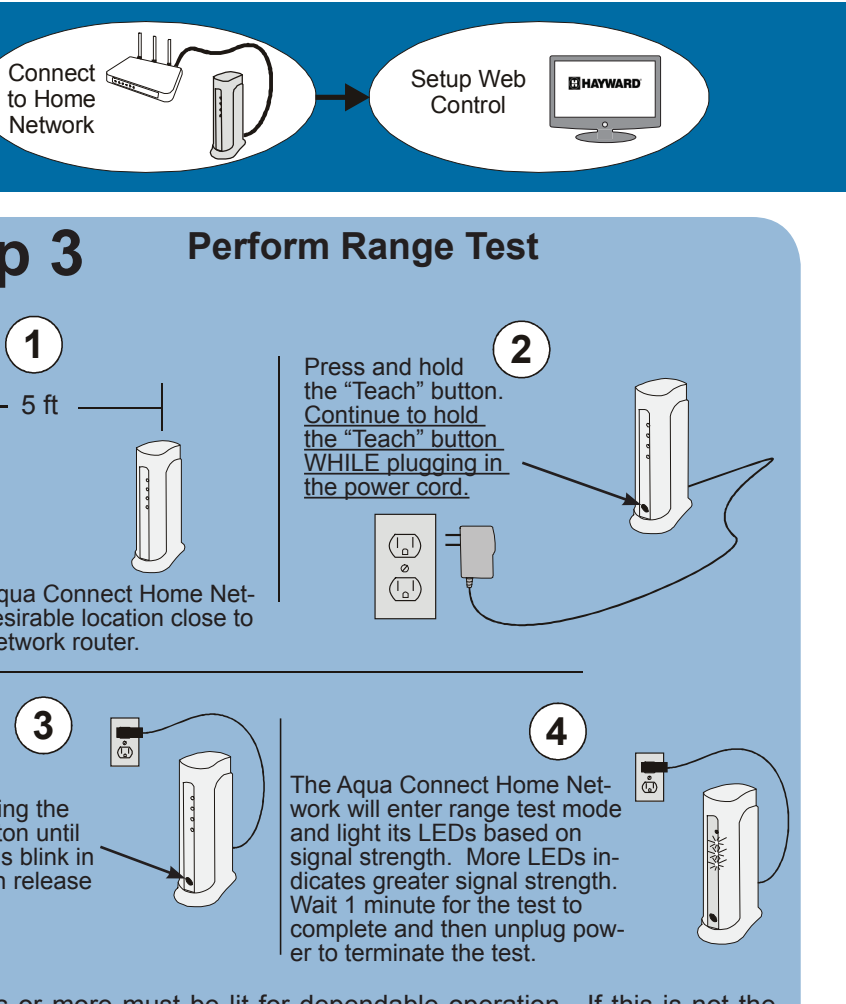

Two LEDs or more must be lit for dependable operation. If this is not the case, refer to your installation manual for more information.

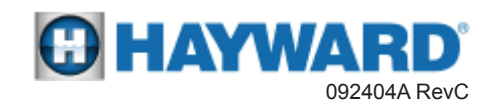